## YANLIŞLIKLA SİLİNEN E-POSTALARI KURTARMA

- 1- Posta.hacettepe.edu.tr adresi üzerinden e-postanıza giriş yatıktan sonra isminizin görüntülendiği klasöre tıklayarak alt klasörlerinizi görünür yapıyorsunuz.
- 2- Açılan alt klasörlerde Deleted Items/Silinmiş Öğeler klasörüne sağ tık yaparak Şekil1.1. de görülen ekrana ulaşabilirsiniz.

|  | Yeni alt klasör oluştur    |      |
|--|----------------------------|------|
|  | Yeniden adlandır           |      |
|  | Sil                        |      |
|  | Klasörü boşalt             |      |
|  | Sık Kullanılanlara ekle    |      |
|  | Taşı                       |      |
|  | Silinmiş öğeleri kurtar    |      |
|  | Tümünü okundu olarak işara | etle |
|  | Ílke ata                   | >    |
|  | İzinler                    |      |

Şekil1.1.

3- Şekil1.1. de işaretlenmiş "Silinmiş Öğeleri Kurtar..." diyerek Şekil1.2. de gösterilen kurtarılmak istenen e-postalar işaretlenip "Kurtar" linkine basılarak kurtarılır.

|             | Kurtar                                        | Temizle                                                            |
|-------------|-----------------------------------------------|--------------------------------------------------------------------|
| S<br>B<br>V | i <b>linmiş</b><br>u öğeler ya<br>eya temizle | Öğeleri kurtarma<br>akın zamanda kalıcı olarak :<br>eyebilirsiniz. |
|             |                                               |                                                                    |
|             | Silinmiş Öğ                                   | eler                                                               |
|             |                                               |                                                                    |
| ~           | 1.                                            |                                                                    |
|             |                                               |                                                                    |
|             |                                               |                                                                    |
|             |                                               |                                                                    |
|             | Şekil1.2.                                     |                                                                    |

NOT: Bu işlemler çöp kutusunda olmayan ve silineli 30 günü geçmeyen e-postalarınız için kullanılabilecek bir yöntemdir. Çöp Kutusunda olan e-postaları seçip direk gelen kutunuza aktarabilirsiniz.